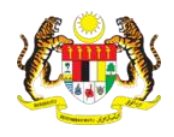

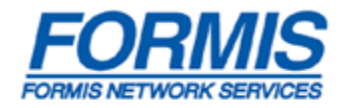

# Contents

| 1.0 Administrator Registration                        | 2  |
|-------------------------------------------------------|----|
| 1.1 How to Register as an Organization Administrator  | 2  |
| Figure 1.1.3                                          | 5  |
| Figure 1.1.4                                          | 6  |
| Figure 1.1.5                                          | 7  |
| 2.0 User Role                                         | 10 |
| 2.1 How to create a new User Role                     | 10 |
| 2.2 How to check that the User Role has been created  | 15 |
| 2.3 How to edit the User Role that has been created   | 17 |
| 2.4 How to delete the User Role that has been created | 21 |
| 3.0 User Profile                                      | 25 |
| 3.1 How to create a new user Profile                  | 25 |
| 3.2 How to search for user Profile                    | 31 |
| 3.3 How to edit User Profile                          | 35 |

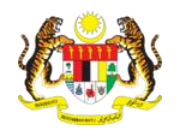

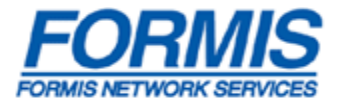

# **1.0 Administrator Registration**

## 1.1 How to Register as an Organization Administrator

| <b>NOTE:</b><br>Please install all the necessary <b>software</b> (listed under the "Getting Started tab in the e-Filing Portal) and ensure that you have the necessary USB <b>Token</b> (Organization Certificate) before proceeding. It also recommended that the law firm identifies <b>one</b> individual to be the Organisation Administrator. |
|----------------------------------------------------------------------------------------------------|
|                                                                                                    |

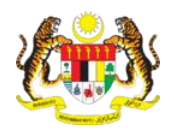

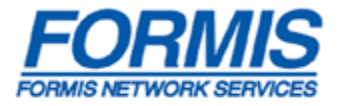

- a. Access the e-Filing Portal at *http://efiling.kehakiman.gov.my*
- b. Click on the "Account Registration" tab. (1, Figure 1.1.1)
- c. Key in IC No of the Organization Admin (2, Figure 1.1.1)
- d. Key in the Full Name of the Organization Administrator. (3, Figure 1.1.1)
- e. Click on "*Confirm*" to proceed for registration. (4, Figure 1.1.1)
- f. Click on "*Cancel*" to cancel the registration. (5, Figure 1.1.1)

| Sistem                       | e-Filing Mahkamah Ma                                                                                                    | laysia 🚺                                                                                                    |
|------------------------------|----------------------------------------------------------------------------------------------------|----------------------------------------------------------------------------------------------------|
| Cause List                   | Home Getting Started Account Registration eCourt's Public Services                                                                                                    | Language: English   Malay                                                                                                 |
| Select A Value 💌<br>By Group | Welcome to e-Filing user registration section for lawyers!<br>(For government agency, please send an email to efiling@stech.formis.net to register your<br>account, EFS administrator will handle your registration ) | User Login 🔒<br>Login ID                                                                                                  |
| Not Available                | In order to proceed for registration, you must have a valid Organisation Certificate. If you don't<br>have any, kindly follow the instructions stated in 'Getting Started'.                                           | Password                                                                                                    |
| By Category                  | If you have satisfied all our requirements and would like to proceed for e-Filing account<br>registration, please fill in the registration form below.                                                                | Login                                                                                                    |
| By Case No / Hearing Date    | e-Filing Online Administrator Account Registr<br>IC No. 880111121111                                                                                                    | Forgotten Your Password? About eFiling                                                                                    |
| Case Date<br>Case Number     | Please fill in the IC No without "-". (Eg: 987654321098) Full Name Douglas Mah                                                                                                    | <ul> <li>What is the e-Filing Portal?</li> <li>Why e-Filing?</li> <li>Overview of e-Filing</li> </ul>                     |
| Announcements                | Please fill in the IC No same as stated in your IC.<br>Are you a lawyer?                                                                                                    | <ul> <li>How fast is your internet<br/>connection?</li> <li>Have you install Java Runtime<br/>Environment 1.6?</li> </ul> |
|                              | 4 Confirm Cancel 5                                                                                                    | Related Sites                                                                                                    |

Figure 1.1.1

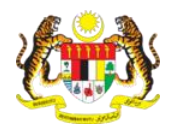

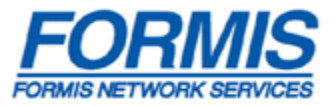

- g. Upon confirmation of the registration process, the screen Figure 1.1.2 will appear.
- h. Fill in the compulsory fields highlighted with an asterix "\*" (Figure 1.1.2)
  - ✓ Login ID login id for Organization Administrator e.g. barcouncil1 etc
  - ✓ Password password to login as Organization Admin
  - ✓ Re-type Password to confirm the Password
  - Email Address email address of the Organization Administrator to which an activation link shall be sent to activate the account
  - ✓ Contact No contact number of the Organization Administrator
- i. Click on the "*Register*" button to proceed with the registration. (1, Figure 1.1.2)
- j. Click on "*Cancel*" to cancel the registration. (2, Figure 1.1.2)

| Organisation Administrator                                                                                                    | Registration                                                                                                    |   |
|----------------------------------------------------------------------------------------------------|----------------------------------------------------------------------------------------------------|---|
| Welcome to e-Filing user<br>(For government agency, j<br>account, EFS administrato<br>In order to proceed for regi<br>any, kindly follow the instru | registration section for lawyers!<br>blease send an email to efiling@fstech.formis.net to register your<br>r will handle your registration )<br>stration, you must have a valid Organisation Certificate. If you don't have<br>ctions stated in 'Getting Started'. | < |
| n you have satisfied all our please fill in the registratio                                                                                         | requirements and would like to proceed for e-Filing account registration,<br>n form below.                                                                                                    |   |
| * Login ID :                                                                                                    |                                                                                                    |   |
|                                                                                                    | [Check Availability]                                                                                                    | = |
| * Password :                                                                                                    |                                                                                                    |   |
| * Re-type Password :                                                                                                    |                                                                                                    |   |
| * Email Address :                                                                                                    |                                                                                                    |   |
| * Contact No. :                                                                                                    |                                                                                                    |   |
|                                                                                                    | Register Cancel                                                                                                    |   |

Figure 1.1.2

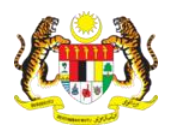

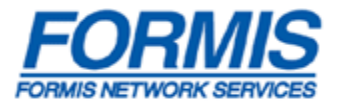

- k. Upon clicking on the "*Register*" button, the screen at Figure 1.1.3 will appear.
- 1. Key in the "*Token Pin Number*" according to the Pin Mailer sent together with the USB Token (Organization Certificate). (1, Figure 1.1.3)

| Certificate                  | Authentication                                                 |                                                                            |
|------------------------------|----------------------------------------------------------------|----------------------------------------------------------------------------|
| Please<br>succes<br>Certific | plug in the USB T<br>sful application of<br>ate) before you pr | Token (obtained from the<br>f the Organization<br>oceed with registration. |
| 6                            | Туре                                                           | Token                                                                      |
| 45                           | Token Pin<br>Number                                            | •••••                                                                      |
|                              | ОК                                                             | Cancel                                                                     |
|                              |                                                                |                                                                            |

Figure 1.1.3

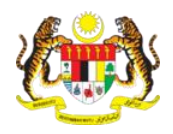

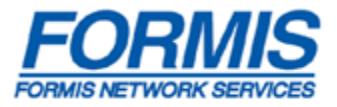

- m. Upon inserting the correct Token Pin Number Figure 1.1.4 will appear.
  - Check on "Always trust content from this publisher." (Figure 1.1.4)
  - Click on the "Run" button.

| Warning          | - Security 🔀                                                                               |
|------------------|--------------------------------------------------------------------------------------------|
| The ap<br>Do you | plication's digital signature cannot be verified. want to run the application?             |
| Name:            | net.scan.s3.crypto.nongui.ecourt.ExtractCertificateToken                                   |
| Publis           | her: SCAN Associates Bhd.                                                                  |
| From:            | https://efiling.kehakiman.gov.my                                                           |
| Alw              | ays trust content from this publisher.                                                     |
|                  | Run Cancel                                                                                 |
| 1                | The digital signature cannot be verified by a trusted source. Only <u>More Information</u> |

Figure 1.1.4

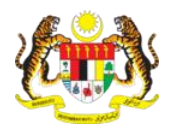

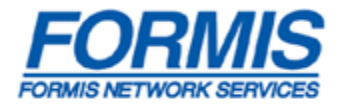

n. Should the following warning message as shown in **Figure 1.1.5** pop out, please select the "No" button to ensure that the component is not blocked.

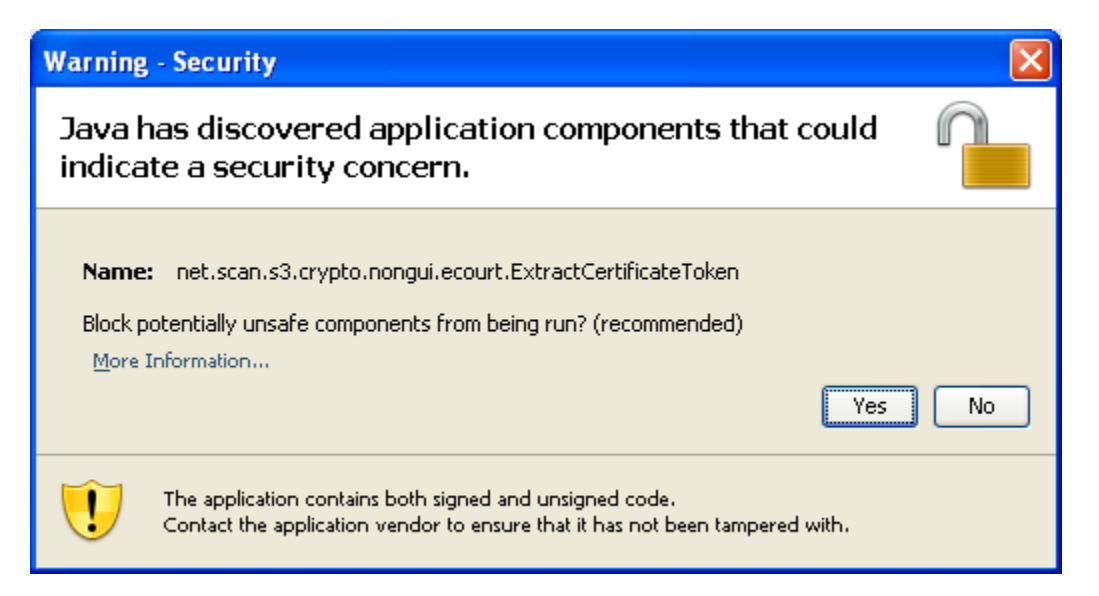

Figure 1.1.5

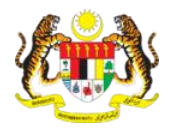

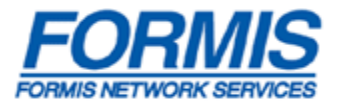

o. After you have keyed in the correct USB *Token Password*, the e-Filing Account would be successfully created. The following successful message at **Figure 1.1.6** will appear.

| ing Registration Confirmat    | ion                    |                               |              |
|-------------------------------|------------------------|-------------------------------|--------------|
|                               |                        |                               |              |
|                               |                        |                               |              |
| Congratulations! Your regis   | stration in the e-Fili | ng System has been succes     | sful!        |
|                               |                        |                               |              |
|                               |                        |                               |              |
|                               |                        |                               |              |
| (0)                           | Name :                 | Tan AA BB                     |              |
|                               | NDIC                   | 7600011025210                 |              |
| 175                           | NRIC:                  | /008011035310                 |              |
| 1115                          | Roaming ID             | 7301771046373682655           | D            |
|                               | Serial No. :           |                               |              |
| V                             |                        |                               |              |
| Vous Login ID upperadmin h    | an been constant of    | e activation link has cont to |              |
| email account vi na@fstec     | h formis net Click     | on the link provided in the e | your<br>mail |
| in order to activate your acc | count.                 | on the link provided in the e | man          |
|                               |                        |                               |              |
|                               |                        |                               |              |
|                               |                        |                               |              |
|                               | Close                  |                               |              |
|                               |                        |                               |              |
|                               |                        |                               |              |

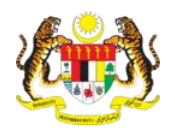

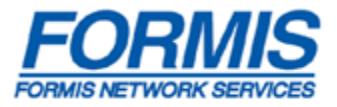

- p. An email containing a link to activate the e-Filing account will be sent to the account holder's email provided in **Figure 1.1.6**.
  - Click on the activation link provided in the email. The said link will direct you to the e-Filing portal.
  - This following message in **Figure 1.1.7** will appear to inform you that your e-Filing Account has been activated.

| Alert                                                                                                    |  |
|----------------------------------------------------------------------------------------------------|--|
| Your e-Filing Account/password has been successfully activated/reset!<br>Please login with your new password. |  |
| Close                                                                                                    |  |

Figure 1.1.7

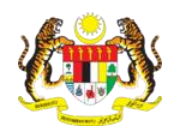

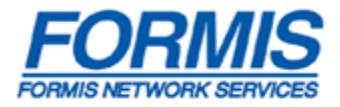

#### 2.0 User Role

#### 2.1 How to create a new User Role

- a. Login in as Organization Administrator.
- b. The following screen will be appear (Figure 2.1.1).

| Alfred My Tray Ac                                       | Iministration Helpdesk Chat |         | Friday 08: |
|---------------------------------------------------------|-----------------------------|---------|------------|
| dvanced Filter                                          | Prev 1 Next                 |         |            |
| Message Type<br>All<br>Read<br>All<br>Subject<br>Sender | Timestamp Message Type      | Subject | Sender     |
| f <b>imestamp</b><br>(dd/mm/yyyy)                       |                             |         |            |
| Search Clear                                            |                             |         |            |

Figure 2.1.1

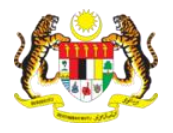

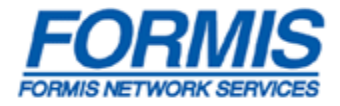

- c. Move cursor to *"Administration"* (1, Figure 2.1.2)
- d. Select *User Role* (2, Figure 2.1.2)

| Welcome to e-Filing                                                                                                    |             | 4         |             |
|----------------------------------------------------------------------------------------------------|-------------|-----------|-------------|
| and the second second s | iste        | em        | e-Filing    |
| My Tray                                                                                                    | Administra  | ntion Hel | pdesk Chat  |
|                                                                                                    | User Role   |           |             |
|                                                                                                    | User Profil | e         |             |
| Advanced Search                                                                                                    | User Activi | ty Log    | lescription |
|                                                                                                    |             | No Record | s) Found.   |
| Role Type                                                                                                    |             |           |             |
| Please select a value                                                                                                    | ×           | Add       |             |
| User Role                                                                                                    |             |           |             |

Figure 2.1.2

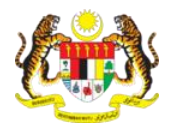

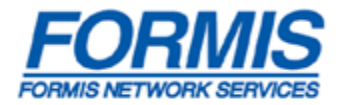

e. Click on "Add" button (1, Figure 2.1.3) to add a new Role.

| <b>Sist</b>                        | em e-Filing I           | Mahkamah Mala          | aysia 🚺              |
|------------------------------------|-------------------------|------------------------|----------------------|
| My Tray Adminis                    | stration Helpdesk Chat  |                        | Friday 08:54:42 A.M. |
| User Role                          |                         |                        |                      |
| Advanced Search                    | # User Role Description | System Role Desciption |                      |
| Role Type<br>Please select a value | No Record(s) Fo         |                        |                      |
| User Role                          |                         |                        |                      |
| Search Clear                       |                         |                        |                      |
|                                    |                         |                        |                      |
|                                    |                         |                        |                      |

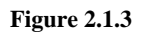

f. The following pop up will appear. (**Figure 2.1.4**)

| User Role Details |           |                       |    |     |        |  |  |  |
|-------------------|-----------|-----------------------|----|-----|--------|--|--|--|
|                   | User Role |                       |    |     |        |  |  |  |
|                   | Role Type | Please select a value | *  |     |        |  |  |  |
|                   |           |                       |    |     |        |  |  |  |
|                   |           |                       |    |     |        |  |  |  |
|                   |           |                       |    |     |        |  |  |  |
|                   |           |                       |    |     |        |  |  |  |
|                   |           |                       |    |     |        |  |  |  |
|                   |           |                       |    |     |        |  |  |  |
|                   |           |                       |    |     |        |  |  |  |
|                   |           |                       |    |     |        |  |  |  |
|                   |           |                       | Sa | ive | Cancel |  |  |  |

Figure 2.1.4

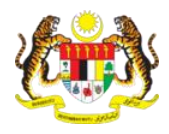

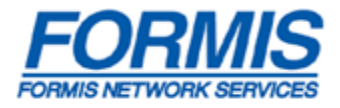

- g. Key in user role [Eg: Lawyer (Lim & Associates) Clerk)] (1, Figure 2.1.5)
- h. Select a role type. (2, Figure 2.1.5)
- i. Check on what level of control you wish to create for that particular User Role. (**3**, Figure **2.1.5**)
- j. Click on "Save" button to save the role that has been created. (4, Figure 2.1.5)
- k. Click on "*Cancel*" button to cancel the creation. (5, Figure 2.1.5)

| User Role Details                                                                  |   |
|------------------------------------------------------------------------------------|---|
| User Role lawyer                                                                   |   |
|                                                                                    | _ |
| My Profile         My Tray         Filing         Search         Document Verifier |   |
| My Profile Basic Details Edit Law Firm Details                                     |   |
| 4 Save Cancel 5                                                                    |   |

Figure 2.1.5

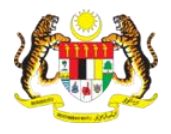

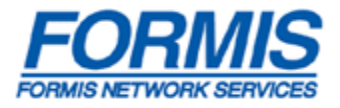

1. After you have successfully added a new User Role, the following dialog box in **Figure 2.1.6** will appear.

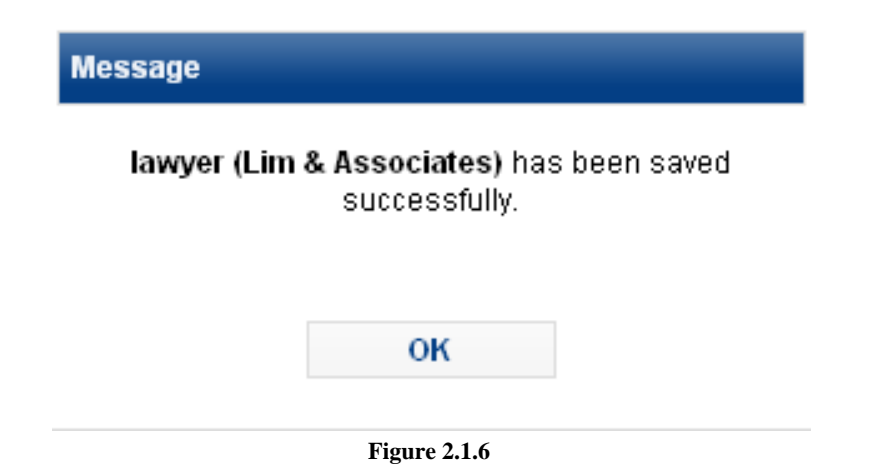

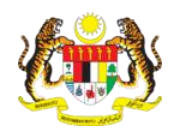

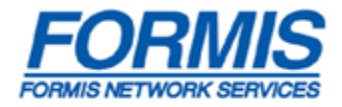

## 2.2 How to check that the User Role has been created

- a. Login in as Organization Administrator.
- b. The following screen will appear (Figure 2.2.1).

| Sis                 | tem e-Filing M             | ahkamah Ma | alaysia 🚺           |
|---------------------|----------------------------|------------|---------------------|
| Alfred My Tray Ad   | ministration Helpdesk Chat |            | Friday 08:54:05 A.N |
| 🔀 In Tray           |                            |            |                     |
| Advanced Filter     | Prev 1 Next                |            |                     |
| Message Type<br>All | Timestamp Message Type     | Subject    | Sender              |
| Read<br>All 💌       | No record(s) found.        |            |                     |
| Subject             |                            |            |                     |
| Sender              |                            |            |                     |
| Timestamp           |                            |            |                     |
| (dd/mm/yyyy)        |                            |            |                     |
| Search Clear        |                            |            |                     |
|                     |                            |            |                     |

Figure 2.2.1

- a. Move cursor to "Administration" (1, Figure 2.2.2)
- b. Select User Role (2, Figure 2.2.2)

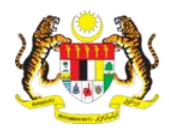

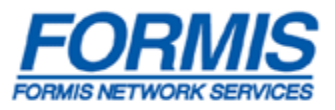

| A A           |          |          |           |            | 0.000      |   |
|---------------|----------|----------|-----------|------------|------------|---|
|               | S        | ISt      | en        | n e        | e-Fallo    | Î |
|               |          |          |           | 1          |            | - |
| M             | / Tray   | Adminis  | tration   | Helpde     | sk Chat    |   |
| u Qa          | S 2      | User Rol | e         |            |            |   |
|               | User Pro | file     |           |            |            |   |
| Advanced Sea  | rch      | User Act | ivity Log |            | escription |   |
|               |          |          | NO R      | ecora(s) i | -ound.     |   |
| Role Type     |          |          |           |            |            |   |
| Please select | a value  | ~        |           | Add        |            |   |

Figure 2.2.2

- c. Select "Common Filer (Lawyer or Government)" for Role Type (1, Figure 2.2.3)
- d. Click on "*Search*" button (2, Figure 2.2.3)
- e. The result of your search will be shown on the panel to your right. (3, Figure 2.2.3)

|          | Sist                    | en     | n e-Filing l          | Mahka  | amah Malays                         | sia 1                 |
|----------|-------------------------|--------|-----------------------|--------|-------------------------------------|-----------------------|
|          | yiling My Tray Administ | ration | Helpdesk Chat         |        |                                     | Tuesday 05:59:56 P.M. |
|          | User Role               |        |                       |        |                                     |                       |
|          | Advanced Search         | #      | User Role Description |        | System Role Desciption              |                       |
| (        |                         |        | testing               |        | COMMON FILER (Lawyer or Government) | Ç.                    |
|          | COMMON FILER (Lawyer o  |        | Add Edit              | Delete |                                     |                       |
|          | User Role               |        |                       |        |                                     |                       |
| (2)      | Saugh Class             |        |                       |        |                                     |                       |
| $\smile$ |                         |        |                       |        |                                     |                       |
|          |                         |        |                       |        |                                     |                       |
|          |                         |        |                       |        |                                     |                       |
|          |                         |        |                       |        |                                     |                       |
|          |                         |        |                       |        |                                     |                       |

#### Figure 2.2.3

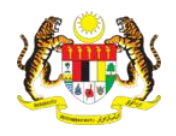

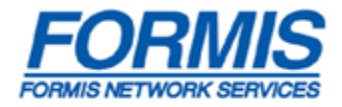

## 2.3 How to edit the User Role that has been created

- a. Login in as Organization Administrator.
- b. The following screen will appear (Figure 2.3.1).

| Sis                 | tem e-F                    | ling Mahk  | amah N  | alaysia    |
|---------------------|----------------------------|------------|---------|------------|
| Alfred My Tray Ad   | ministration Helpdesk Chat |            |         | Friday 08: |
| 📉 In Tray           |                            |            |         |            |
| Advanced Filter     | Prev 1 Next                |            |         |            |
| Message Type<br>All | Timestamp Me:              | ssage Type | Subject | Sender     |
| Read                | No record(s) found.        |            |         |            |
| ubject              |                            |            |         |            |
| iender              |                            |            |         |            |
| imoctamn            |                            |            |         |            |
| dd/mm/yyyy)         |                            |            |         |            |
|                     |                            |            |         |            |
| Search Clear        |                            |            |         |            |
|                     |                            |            |         |            |

Figure 2.3.1

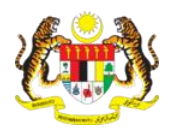

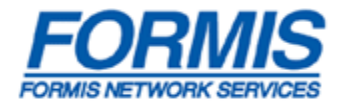

- c. Move cursor to "Administration" (1, Figure 2.3.2)
- d. Select *User Role* (2, Figure 2.3.2)

| stem e-Filing                 |
|-------------------------------|
| Administration Helpdesk Chat  |
| User Role                     |
| User Profile                  |
| User Activity Log Jescription |
| No Record(s) Found.           |
|                               |
| M Add                         |
|                               |

Figure 2.3.2

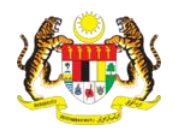

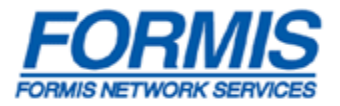

- e. Select "Common Filer (Lawyer or Government)" for Role Type (1, Figure 2.3.3)
- f. Click on "Search" button (2, Figure 2.3.3)
- g. The result of your search will be shown on the panel to your right. (3, Figure 2.3.3)
- h. Check on the box in front of the User Role that you would like to edit. (4, Figure 2.3.3)

| ł | My Tray Administra<br>User Role | ation Helpdesk Chat     | amah Malaysia 1<br>Tuesday 05:55:56 P.M. |
|---|---------------------------------|-------------------------|------------------------------------------|
| A | dvanced Search                  | # User Role Description | System Role Desciption                   |
| 6 |                                 | ✓ testing               | COMMON FILER (Lawyer or Government)      |
|   | COMMON FILER (Lawyer o          | Add Edit Delete         |                                          |

Figure 2.3.3

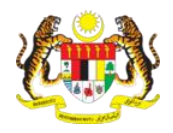

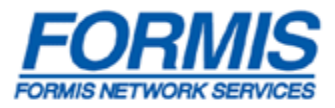

- i. Check or uncheck the necessary setting(s). (1, Figure 2.3.4)
- j. Click on the "Save" button to save the User Role you have just edited. (2, Figure 2.3.4)
- k. Click on "*Cancel*" button to cancel the edit. (**3**, **Figure 2.3.4**)

| User                | Role Details                                                       |   |
|---------------------|--------------------------------------------------------------------|---|
|                     | User Role     lawyer       Role Type     COMMON FILER (Lawyer or 💌 |   |
| $\int_{1}^{\Gamma}$ | y Profile My Tray Filing Search Document Verifier                  |   |
|                     | My Profile       Basic Details       Edit                          |   |
|                     | Law Firm Details     Edit     Save Cancel                          | × |

Figure 2.3.4

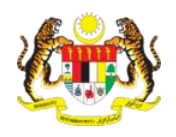

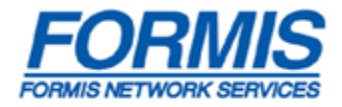

## 2.4 How to delete the User Role that has been created

- a. Login in as Organization Administrator.
- b. The following screen will appear (Figure 2.4.1).

| Sis               | tem             | e-Filing M     | ahkamah Ma | alaysia 🧵           |
|-------------------|-----------------|----------------|------------|---------------------|
| Alfred My Tray Ad | ministration He | lpdesk Chat    |            | Friday 08:54:05 A.F |
| 📉 In Tray         |                 |                |            |                     |
| Advanced Filter   | Prev 1          | lext           |            |                     |
| Message Type      | Timestam        | p Message Type | Subject    | Sender              |
| Read              | No record(s)    | found.         |            |                     |
| Subject           |                 |                |            |                     |
| Sender            |                 |                |            |                     |
| Timestamp         |                 |                |            |                     |
| (dd/mm/yyyy)      |                 |                |            |                     |
| Search Clear      |                 |                |            |                     |
|                   |                 |                |            |                     |

Figure 2.4.1

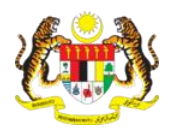

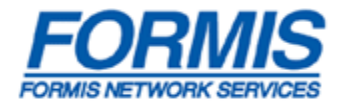

- c. Move cursor to "Administration" (1, Figure 2.4.2)
- d. Select *User Role* (2, Figure 2.4.2)

| Welcome to e-Filing   | -1-                       |           |
|-----------------------|---------------------------|-----------|
| <b>S</b>              | istem e-                  | Filling   |
| My Tray               | Administration Helpdesk C | hat       |
|                       | User Role                 |           |
|                       | User Profile              |           |
| Advanced Search       | User Activity Log         | scription |
|                       | No Record(s) Found        | J.        |
| Role Type             |                           |           |
| Please select a value | 🖌 🖌 🖌                     |           |

Figure 2.4.2

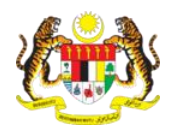

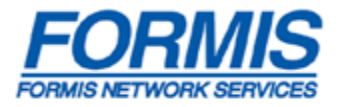

- e. Select "Common Filer (Lawyer or Government)" for Role Type (1, Figure 2.4.3)
- f. Click on "Search" button (2, Figure 2.4.3)
- g. The result of your search will be shown on the panel to your right. (3, Figure 2.4.3)
- h. Check on the box in front of the User Role that you would like to delete. (4, Figure 2.4.3)

| viling My Tray Adminis                                                                                           | eme-Filing<br>stration Helpdesk Chat                                             | Mahkamah Malaysia                                                       | 56 P.M. |
|----------------------------------------------------------------------------------------------------|----------------------------------------------------------------------------------|-------------------------------------------------------------------------|---------|
| Advanced Search        1     Type       COMMON FILER (Lawyer or       User Role       2       Search       Clear | <ul> <li># User Role Description</li> <li>✓ testing</li> <li>Add Edit</li> </ul> | System Role Desciption<br>COMMON FILER (Lawyer or Government)<br>Delete | 3       |

Figure 2.4.3

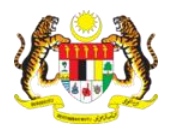

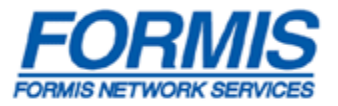

i. Upon successful deletion of the relevant User Role, the following message will appear. (**Figure 2.4.4**)

| Alert               |                                                     |
|---------------------|-----------------------------------------------------|
| Role 'Clerk (<br>st | Lim & Associates)' has been<br>iccessfully deleted. |
|                     | Ok                                                  |

Figure 2.4.4

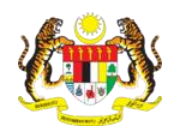

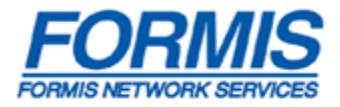

#### **3.0 User Profile**

## 3.1 How to create a new user Profile

- a. Login in as Organization Administrator.
- b. The following screen will appear (Figure 3.1.1).

| t is 🕵              | tem e-Filing Ma            | ahkamah Ma | alaysia         |
|---------------------|----------------------------|------------|-----------------|
| Alfred My Tray Ad   | ministration Helpdesk Chat |            | Friday 08:54:0! |
| In Tray             |                            |            |                 |
| Advanced Filter     | Prev 1 Next                |            |                 |
| Message Type<br>All | Timestamp Message Type     | Subject    | Sender          |
| Read                | No record(s) found.        |            |                 |
| All 💌               |                            |            |                 |
| Junjoot             |                            |            |                 |
| Sender              |                            |            |                 |
| limestamp           |                            |            |                 |
| (dd/mm/yyyy)        |                            |            |                 |
| Search Clear        |                            |            |                 |
|                     |                            |            |                 |

Figure 3.1.1

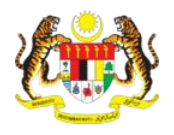

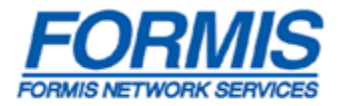

- c. Move cursor to *"Administration"* (1, Figure 3.1.2)
- d. Select *User Profile* (2, Figure 3.1.2)

| Welcome to e-Filing   |                   | +               |
|-----------------------|-------------------|-----------------|
| <b>A KAN</b>          | isten             | n e-Filing      |
| My Tray               | Administration    | Helpdesk Chat   |
|                       | User Role         |                 |
|                       | User Profile      |                 |
| Advanced Search       | User Activity Log | g lescription   |
|                       | NO RE             | ecora(s) Found. |
| Role Type             |                   |                 |
| Please select a value | ~                 | Add             |

Figure 3.1.2

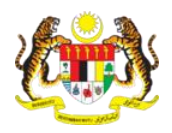

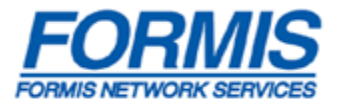

e. Click on "*New*" Button (2, Figure 3.1.3)

| Siste                                   | m e-Filing      | Mahkam   | nah Ma          | laysia         |          |
|-----------------------------------------|-----------------|----------|-----------------|----------------|----------|
| yiling My Tray Administration           | n Helpdesk Chat |          |                 | Tuesday 06:01  | :17 P.M. |
| User Profile                            |                 |          |                 |                |          |
| Advanced Search                         |                 | Login ID | IC No./Reg. No. | User Role Type |          |
| User Name                               | New             |          |                 |                |          |
| Login ID                                |                 |          |                 |                |          |
| IC No./Reg. No.                         |                 |          |                 |                |          |
| User Role Type<br>Please select a value |                 |          |                 |                |          |
| Search Clear                            |                 |          |                 |                |          |
|                                         |                 |          |                 |                |          |
|                                         |                 |          |                 |                |          |

Figure 3.1.3

- f. The following pop up will appear. (Figure 3.1.4)
- g. Key in the user IC No (1,Figure 3.1.4)
- h. Click on P to search for the user profile. (Figure 3.1.4)

| Register New User Profile Details |              |   |  |  |  |  |  |
|-----------------------------------|--------------|---|--|--|--|--|--|
| IC No./Reg No.                    | 881111121111 | P |  |  |  |  |  |
|                                   | Cancel       |   |  |  |  |  |  |
|                                   |              |   |  |  |  |  |  |

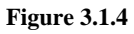

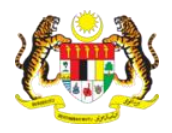

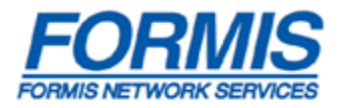

- i. The following pop up will appear (Figure 3.1.5)
- j. Click on the "Yes" button to proceed with the creation of the new User Profile. (1,Figure 3.1.5)
- k. Click on the "No" button to cancel the creation of the User Profile. (2,Figure 3.1.5)

| Register New Use | Profile Details              |                               |                    |
|------------------|------------------------------|-------------------------------|--------------------|
|                  |                              |                               |                    |
| The user has     | not registered be<br>new Use | fore. Would you<br>r Profile? | u like to create a |
|                  | Yes                          | No                            |                    |
|                  |                              |                               |                    |
|                  | Figure                       | 3.1.5                         |                    |

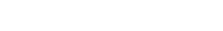

1. If you click on the "Yes" button, the following pop up at **Figure 3.1.6** will appear.

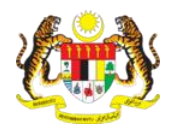

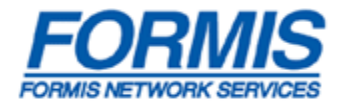

- m. You must fill in all the fields marked with an asterix "\*". (Figure 3.1.6)
  - ✓ Name
  - ✓ User Id
  - ✓ Password
  - ✓ Re-type Password
  - ✓ User Role Type
  - ✓ User Role
- n. Click on "*Register*" button to register the user to the e-Filing System. (1,Figure 3.1.6)
- o. Click on "Cancel" button to cancel the registration of the new User Profile. (2,Figure 3.1.6)

| Register New User Profile | Details                 |
|---------------------------|-------------------------|
|                           |                         |
| 'IC No./Reg No.           | 881111121111            |
| 'Name                     |                         |
| Telephone No.             |                         |
| Mobile No.                |                         |
| Email Address             |                         |
|                           |                         |
| 'User ID                  |                         |
| [Check Availability]      |                         |
| *Password                 |                         |
| 'Re-type Password         |                         |
|                           |                         |
| 'User Role Type           | Please Select a Value 👻 |
| 'User Role                | Please Select a Value 👻 |
|                           | 2                       |
| Register                  | Cancel                  |
|                           |                         |
| Figu                      | re 3.1.6                |

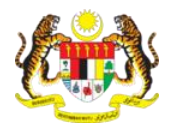

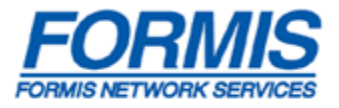

p. Upon successful registration, you will get the following pop up message. (Figure 3.1.7)

| Confirmation                                                                      |  |
|-----------------------------------------------------------------------------------|--|
| The Login account with Login ID ' <i>user123</i> ' has been successfully created. |  |
| Ok                                                                                |  |

Figure 3.1.7

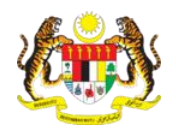

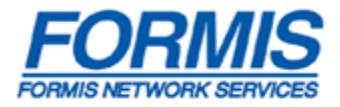

## 3.2 How to search for user Profile

- a. Login in as Organization Administrator.
- b. The following screen will appear (Figure 3.2.1).

| is 🕵 😥            | tem e-                  | Filing Ma    | ahkamah M | alaysia    |
|-------------------|-------------------------|--------------|-----------|------------|
| Alfred My Tray Ad | ministration Helpdesk C | hat          |           | Friday 08: |
| In Tray           |                         |              |           |            |
| Idvanced Filter   | Prev 1 Next             |              |           |            |
| <b>All</b>        | Timestamp               | Message Type | Subject   | Sender     |
| Read<br>All 🗸     | No record(s) found.     |              |           |            |
| Subject           |                         |              |           |            |
| Sender            |                         |              |           |            |
| ſimestamp         |                         |              |           |            |
| dd/mm/yyyy)       |                         |              |           |            |
| Search Clear      |                         |              |           |            |

Figure 3.2.1

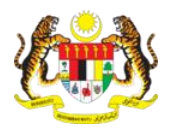

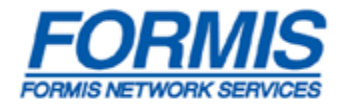

- c. Move cursor to *"Administration"* (1, Figure 3.2.2)
- d. Select *User Profile* (2, Figure 3.2.2)

| Welcome to                                                                                                    | e-Filing  |                   | *           | C-2009-2   |
|----------------------------------------------------------------------------------------------------|-----------|-------------------|-------------|------------|
| ( in the second second | 2         | Isten             |             | -Fuun      |
| - M                                                                                                    | y Tray    | Administration    | Helpdesk    | Chat.      |
| pQ u                                                                                                    | s Co      | User Role         |             |            |
|                                                                                                    | Ċ         | User Profile      |             |            |
| Advanced Sea                                                                                                    | irch      | User Activity Log | j.          | escription |
|                                                                                                    | 1         | NO R              | ecora(s) Fo | und.       |
| Role Type                                                                                                    |           |                   |             |            |
| Please select                                                                                                    | t a value | ~                 | Add         |            |

Figure 3.2.2

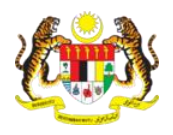

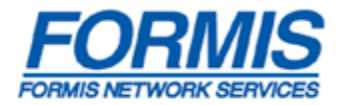

e. The following page will appear (Figure 3.2.3)

| Sistem                                  | e-Filing      | Mahkam   | ah Ma           | alaysia 1         |
|-----------------------------------------|---------------|----------|-----------------|-------------------|
| Alfred My Tray Administration           | Helpdesk Chat |          |                 | Saturday 11:05:14 |
| User Profile                            |               |          |                 |                   |
| Advanced Search                         | User Name     | Login ID | IC No./Reg. No. | User Role Type    |
| User Name                               | New           |          |                 |                   |
| Login ID                                |               |          |                 |                   |
| IC No./Reg. No.                         |               |          |                 |                   |
| User Role Type<br>Please select a value |               |          |                 |                   |
| Search Clear                            |               |          |                 |                   |
|                                         |               |          |                 |                   |
|                                         |               |          |                 |                   |

Figure 3.2.3

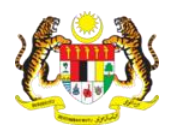

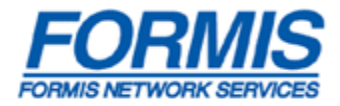

- f. Select "Common Filer (Lawyer or Government)"(1,Figure 3.2.4)
- g. Click on "*Search*" button. (1, Figure 3.2.4)
- h. The search result will appear on the panel to your right. (2, Figure 3.2.4)

| Siste                       | m e-Filing M     | ahkam    | nah M           | lalaysia                               |
|-----------------------------|------------------|----------|-----------------|----------------------------------------|
| Alfred My Tray Administrati | on Helpdesk Chat |          |                 | Saturday 10                            |
| User Profile                |                  |          |                 |                                        |
| Advanced Search             | User Name        | Login ID | IC No./Reg. No. | User Role Type                         |
| User Name                   | Lawyer 1         | Lawyer1  | 1234575757      | COMMON FILER (Lawyer or<br>Government) |
| Login ID                    | New              |          |                 |                                        |
| IC No./Reg. No.             |                  |          |                 |                                        |
| Licar Polo Tupo             |                  |          |                 |                                        |
| COMMON FILER (Lawyer        |                  |          |                 |                                        |
| Search 2                    |                  |          |                 |                                        |
|                             |                  |          |                 |                                        |
|                             |                  |          |                 |                                        |

Figure 3.2.4

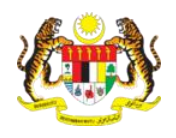

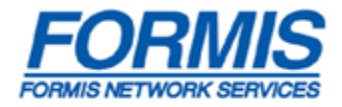

## 3.3 How to edit User Profile

- a. Login in as Organization Administrator.
- b. The following screen will appear (Figure 3.3.1).

| Sis                 | tem e                 | Filing M     | ahkamah Ma | alaysia 🚺         |
|---------------------|-----------------------|--------------|------------|-------------------|
| Alfred My Tray Ad   | ministration Helpdesk | Chat         |            | Friday 08:54:05 A |
| 📉 In Tray           |                       |              |            |                   |
| Advanced Filter     | Prev 1 Next           |              |            |                   |
| Message Type<br>All | Timestamp             | Message Type | Subject    | Sender            |
| Read<br>All 🔽       | No record(s) found.   |              |            |                   |
| Subject             |                       |              |            |                   |
| Sender              |                       |              |            |                   |
| Timestamp           |                       |              |            |                   |
| (dd/mm/yyyy)        |                       |              |            |                   |
| Search Clear        |                       |              |            |                   |
|                     |                       |              |            |                   |

Figure 3.2.1

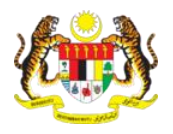

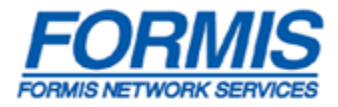

- c. Move cursor to *"Administration"* (1, Figure 3.3.2)
- d. Select *User Profile* (2, Figure 3.3.2)

| Welcome to e-Filing  |              | 4            |            |
|----------------------|--------------|--------------|------------|
|                      | iste         |              | e-Fillin   |
| My Tray              | Administra   | tion Helpd   | lesk Chat  |
| OP US                | User Role    |              |            |
|                      | User Profile | e<br>e       |            |
| Advanced Search      | User Activi  | ty Log       | escription |
|                      |              | No Recora(s) | Found.     |
| Role Type            |              |              |            |
| Please select a valu | e 🗸          | Add          |            |

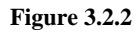

e. The following page will appear (Figure 3.3.3)

| Sistem                                  | e-Filing M    | ahkam    | ah Ma           | laysia         |
|-----------------------------------------|---------------|----------|-----------------|----------------|
| Alfred My Tray Administration           | Helpdesk Chat |          |                 | Saturday 11:05 |
| Advanced Search                         | User Name     | Login ID | IC No./Reg. No. | User Role Type |
| User Name                               | New           |          |                 |                |
| Login ID                                |               |          |                 |                |
| C No./Reg. No.                          |               |          |                 |                |
| Jser Role Type<br>Please select a value |               |          |                 |                |
| Search Clear                            |               |          |                 |                |
|                                         |               |          |                 |                |
|                                         |               |          |                 |                |

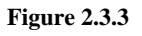

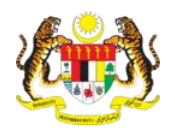

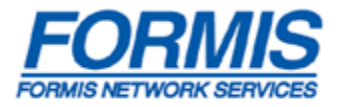

- f. Select "Common Filer (Lawyer or Government)" (1,Figure 3.3.4)
- g. Click on "*Search*" button. (2, Figure 3.3.4)
- h. The search result will appear on the panel to your right. (3, Figure 3.3.4)
- i. Click on the profile that you would like to edit. (3, Figure 3.3.4)

| Sister                        | n e-Filing I  | Mahkam   | ah N            | lalaysia                               |
|-------------------------------|---------------|----------|-----------------|----------------------------------------|
| Alfred My Tray Administration | Helpdesk Chat |          |                 | Saturday 1                             |
| User Profile                  |               |          |                 |                                        |
| Advanced Search               | User Name     | Login ID | IC No./Reg. No. | User Role Type                         |
| User Name                     | Lawyer 1      | Lawyer1  | 1234575757      | COMMON FILER (Lawyer or<br>Government) |
| Login ID                      | New           |          |                 |                                        |
| IC No/Reg. No.                |               |          |                 |                                        |
|                               |               |          |                 |                                        |

Figure 3.3.4

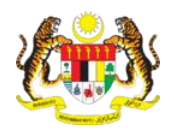

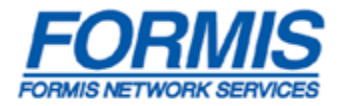

- j. The following screen will appear. ( **Figure 3.3.5**)
  - "Edit" to edit the details of the User Profile
  - "Deactive Account" to de-active the account that is no longer needed (Eg: account of staff who has left or who is leaving)
  - "Reset Password" to reset password of the account, a new auto generated password will be given.
  - "Delete Profile" to delete the User Profile which has been created wrongly.
  - "Cancel" to close the pop up message.

| User Profile Details    |                           |                   |
|-------------------------|---------------------------|-------------------|
| lloor ID                | Louword                   |                   |
| User ID                 | Lawyeri                   | Edit              |
| Full Name               | Lawyer 1                  |                   |
| IC No./Reg No.          | 1234575757                | Deactivate        |
| Telephone No.           |                           | Account           |
| Mobile No.              |                           |                   |
| Email Address           |                           | Reset<br>Password |
| User Role Type          | COMMON FILER (Lawyer or   |                   |
|                         | Government)               | Delete Drefile    |
| User Role               | lawyer (Yen & Associates) | Delete Profile    |
| Last Login Date<br>Time | -                         | Cancel            |
| Login Fail Count        | 0                         |                   |
| EFS Account<br>Status   | Active                    |                   |
|                         |                           |                   |

Figure 3.2.5